Pcard Place Splitting Transactions into Multiple Lines

revised12.15.2020

## Summary

This document will explain how to split a transaction into separate lines, allowing the user to enter an individual description and a separate account code for each transaction line. This is only necessary if using multiple distribution lines in the Distribution is not adequate and financial reports need to show separate description lines.

Once a transaction has been split it cannot be undone.

## Procedure

⁄≞∖

Step 1. Check the box for the transaction line that requires splitting.

| rocure    | ment   | Card Tran   | isactions                 |                  |                       |             |        |   |                  |     |           |                      |
|-----------|--------|-------------|---------------------------|------------------|-----------------------|-------------|--------|---|------------------|-----|-----------|----------------------|
|           | Empl   | I ID        |                           | Nam              |                       |             |        |   |                  |     |           |                      |
| Ca        | d Numi | ber ******* | ***7130 Ca                | rd Provide, vion |                       |             |        |   |                  |     |           |                      |
| ank State | ement  |             |                           |                  |                       |             |        |   |                  |     |           |                      |
| m, Q      |        |             |                           |                  |                       |             |        |   | 10.00            | 1-2 | of 2 🗸 🕨  | View All             |
| Transa    | ction  | Billing     | D                         |                  |                       |             |        |   |                  |     |           |                      |
|           |        | Trans Date  | Merchant                  | *Status          | Transaction<br>Amount | Description |        |   | Budget<br>Status |     | Redistrib | Chartfield<br>Status |
| 1         |        | 09/01/2020  | AMAZON.COM*MU3HE1M91 AMZN | Staged 🗸         | 12.08                 |             |        | 0 | Valid            | 12  | No        | Valid                |
| 2         |        | 0901/2020   | AMZN MKTP US*MU8IG83X2    | Staged 🗸         | 35.50                 |             |        | 0 | Valid            | 12  | No        | Valid                |
|           | 4      |             |                           |                  |                       |             |        |   |                  |     |           | ,                    |
| Select    |        |             | Clear All Stage           | Marify           |                       | Validate    | Budget | 1 |                  |     |           |                      |
| ourour    |        |             | Side ye                   | y                |                       |             | Judger |   |                  |     |           |                      |
| earch     |        | Purchase De | etails Split Line         | Distribution Te  | mplate                |             |        |   |                  |     |           |                      |
| Save      | Not    | ify Refr    | resh                      | Distribution re  | mprate                |             |        |   |                  |     |           |                      |

Step 2. Click on Split Line

Step 3. Click on the

to add the number of lines needed.

|             |                       | ProCard Transaction | Splits         |                  | ×        |
|-------------|-----------------------|---------------------|----------------|------------------|----------|
|             |                       |                     |                |                  | Help     |
| Line        | 2                     |                     |                |                  |          |
| Trans Date  | 09/01/2020            | Billing Amount      | 35.50 USD      |                  |          |
| Posted Date | 09/02/2020            | Reference           |                |                  |          |
| Merchant    | AMZN MKTP US*MU8IG83X | 2                   |                |                  |          |
| Description |                       |                     |                |                  |          |
| Split Rules |                       |                     |                |                  |          |
| III Q       |                       |                     | 14             | 4 1-1 of 1 🗸 🕨 🕅 | View All |
| Description |                       | Transaction Amount  | Billing Amount | Percentage       |          |
|             |                       | 35.50               | 35.50          | 100.000000       | · )-     |
|             | Connel                |                     |                |                  |          |
|             | Cancel                |                     |                |                  |          |
|             |                       |                     |                |                  |          |
|             |                       |                     |                |                  |          |

## Step 4. Enter Description of the goods purchased.

**Step4a**. Enter the **Billing Amount** for each line created. The system will automatically adjust the percentages. **Step 4b**. Click **OK**.

|                  |                     | ProCard Transa     | ction Splits |        |              |     | ×        |
|------------------|---------------------|--------------------|--------------|--------|--------------|-----|----------|
| Lir              | ne 2                |                    |              |        |              |     | Help     |
| Trans Da         | te 09/01/2020       | Billing Amount     | 35.50        | USD    |              |     |          |
| Posted Da        | te 09/02/2020       | Reference          |              |        |              |     |          |
| Mercha           | nt AMZN MKTP US*MU8 | 3IG83X2            |              |        |              |     |          |
| Descriptio       | on                  |                    |              |        |              |     |          |
| Split Rules      |                     |                    |              |        |              |     |          |
| III Q            |                     |                    |              | 14 4   | 1-2 of 2 🗸 🕨 | N I | View All |
| Description      | <b>`</b>            | Transaction Amount | Billing Amo  | unt Pe | rcentage     |     |          |
| Wireless Scanner |                     |                    | 25.00        | 25.00  | 70.422535    | +   | -        |
| Post-it Notes    | /                   |                    | 0.50         | 10.59  | 29.577465    | +   | -        |
| ок               | Cancel              |                    |              |        |              |     |          |

The transaction has now been split and you are ready to reallocate each line. Continue to Step 4 of the Pcard Place Reallocation guide.

| Procure  | ement   | Card Tran   | sactions        |             |             |                 |                       |                   |        |   |                  |          |                    |                    |
|----------|---------|-------------|-----------------|-------------|-------------|-----------------|-----------------------|-------------------|--------|---|------------------|----------|--------------------|--------------------|
|          | Emp     | H H         |                 |             | Nam         |                 |                       |                   |        |   |                  |          |                    |                    |
| C        | ard Num | ibe         | 1992.           | C           | ard Provide |                 |                       |                   |        |   |                  |          |                    |                    |
| Bank Sta | tement  |             |                 |             |             |                 |                       |                   |        |   |                  |          |                    |                    |
| m o      |         |             |                 |             |             |                 |                       |                   |        |   | 14 4             | 1-3 of 3 | 3 <b>v</b> - > - > | View All           |
| Trans    | action  | Billing     | 11>             |             |             |                 |                       |                   |        |   |                  |          |                    |                    |
|          |         | Trans Date  | Merchant        |             | *Status     |                 | Transaction<br>Amount | Description       |        |   | Budget<br>Status |          | Redistrib          | Chartfie<br>Status |
| 1        | 0       | 09/01/2020  | AMAZON.COM*MU3  | HE1M91 AMZN | Staged      | ~               | 12.08                 |                   | •      | 0 | Valid            | 12       | No                 | Valid              |
| 2        |         | 09/01/2020  | AMZN MKTP US'MU | 8IG83X2     | Staged      | ~               | 25.00                 | Wireless Scanners | •      | 0 | Valid            | 12       | No                 | Valid              |
| 3        | 0       | 09/01/2020  | AMZN MKTP US'MU | 8IG83X2     | Staged      | ~               | 10.50                 | Post-It Notes     | -      | 0 | Valid            | 12       | No                 | Valid              |
|          | 4       |             |                 |             |             |                 |                       |                   |        | - |                  |          |                    | +                  |
| Select   | All     |             | Clear All       | Stage       |             | Verify          |                       | Validate          | Budget | 1 |                  |          |                    |                    |
| Search   |         | Purchase De | tals            | Solit Line  |             | Distribution Te | molate                |                   |        | _ |                  |          |                    |                    |
| Conten   |         |             |                 | opin cine   |             |                 | inprote-              |                   |        |   |                  |          |                    |                    |